## Instructions for granting an Authorized User electronic access to a student's 1098-T through the Samford One Stop Payment Portal.

<u>Step 1</u> – Select *Student and Staff Login*.

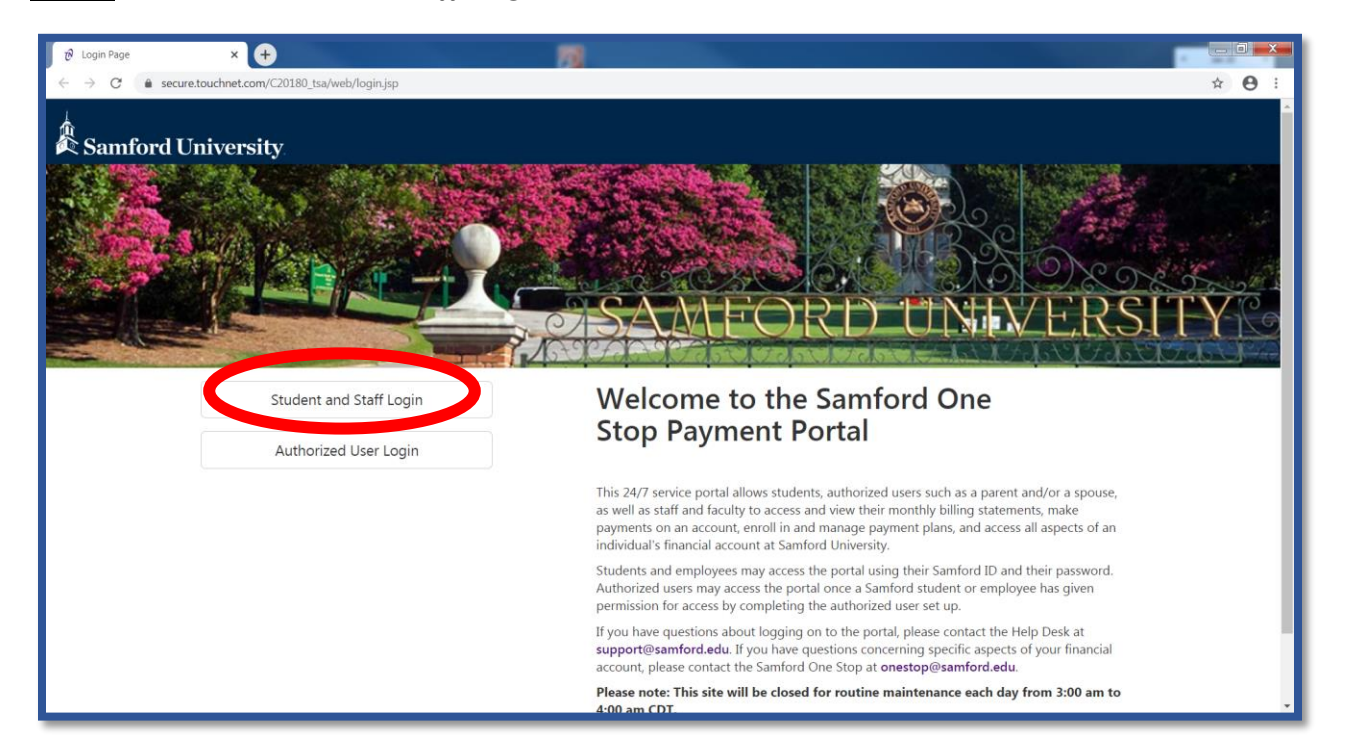

<u>Step 2</u> – Enter your *Samford Student ID number* or *User ID* along with your *Password*, then select *Login*.

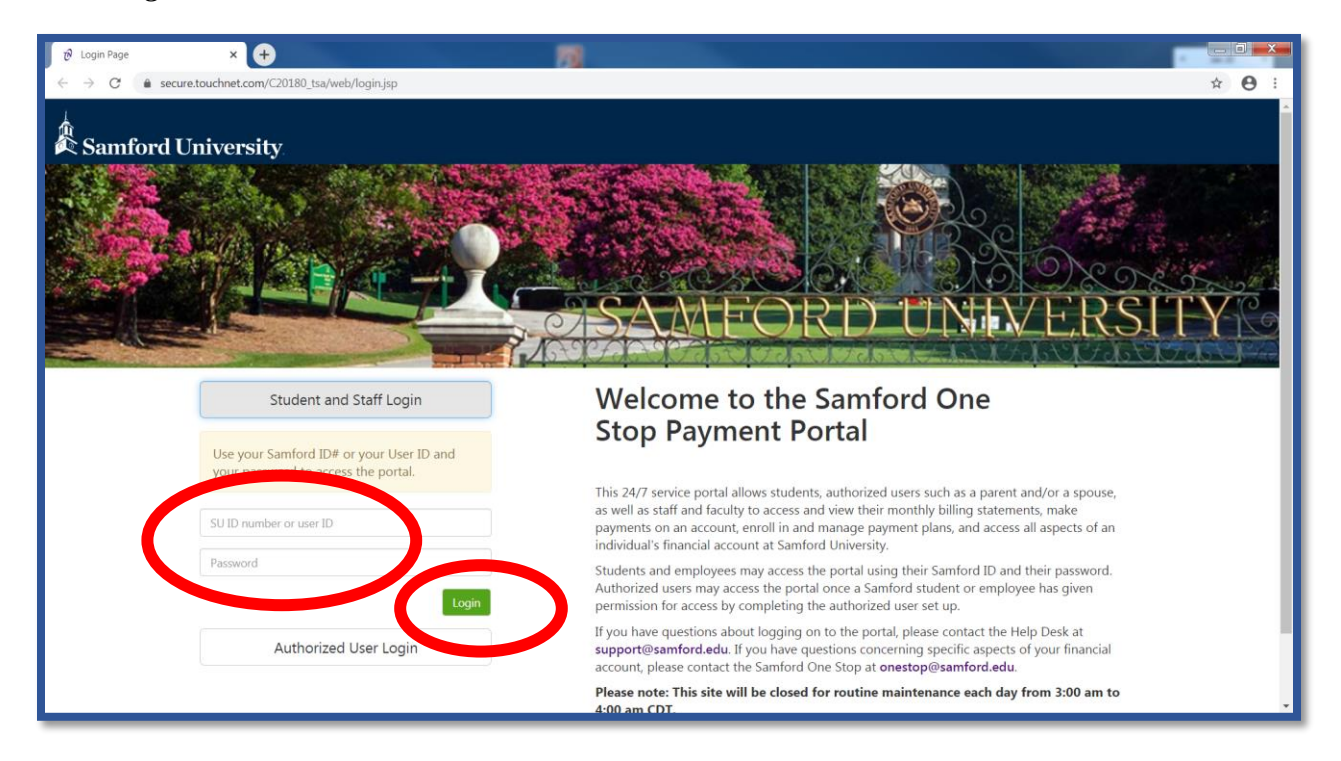

## <u>Step 3</u> – Select Authorized Users

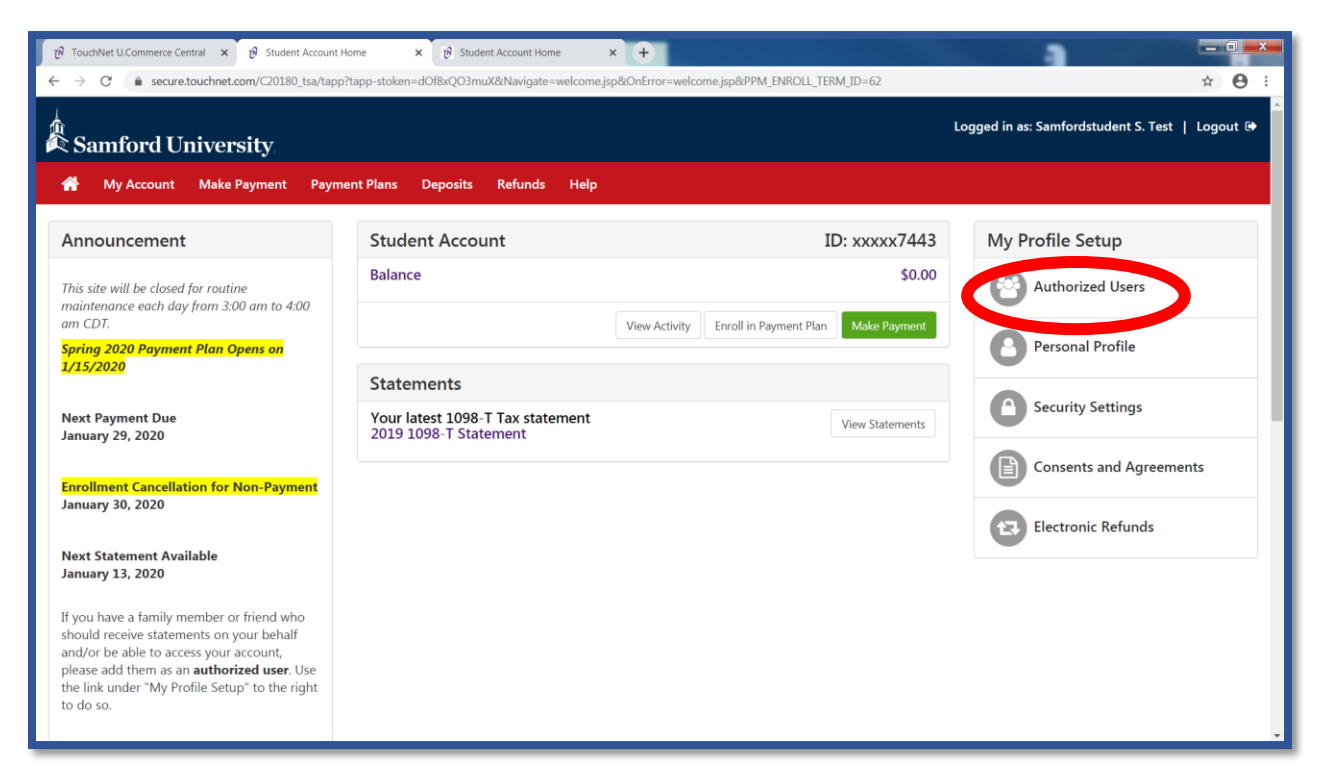

Step 4 – Select the settings gear icon below Action on the Authorized User listing.

| 🕫 TouchNet U.Commerce Central 🗙 😢 Authorized Users 🗙 🕂 🕂 🎁 |            |                       |                        |               |              |                                  |  |          |            |  |
|------------------------------------------------------------|------------|-----------------------|------------------------|---------------|--------------|----------------------------------|--|----------|------------|--|
| $\leftarrow \   \rightarrow$                               | C 🔒 secure | e.touchnet.com/C20180 | )_tsa/tapp?tapp-stoker | =PirjpE4ZH1M& | Navigate=pro | xy_users.jsp&OnError=welcome.jsp |  | ۲        | * 🛛 :      |  |
| Logged in as: Samfordstudent S. Test   Logout 🖗            |            |                       |                        |               |              |                                  |  |          |            |  |
| *                                                          | My Account | Make Payment          | Payment Plans          | Deposits      | Refunds      | Help                             |  | N        | ly Profile |  |
|                                                            |            | Authoriz              | s Add Authori          | zed User      |              |                                  |  | $\frown$ |            |  |
|                                                            |            | Full name             |                        |               |              | Email address                    |  | Action   |            |  |
|                                                            |            | Amy                   |                        |               |              | ll@samford.edu                   |  | •        |            |  |
|                                                            |            |                       |                        |               |              |                                  |  |          |            |  |
|                                                            |            |                       |                        |               |              |                                  |  | Becure   | uchnet     |  |

## <u>Step 5</u> – Select *Edit*.

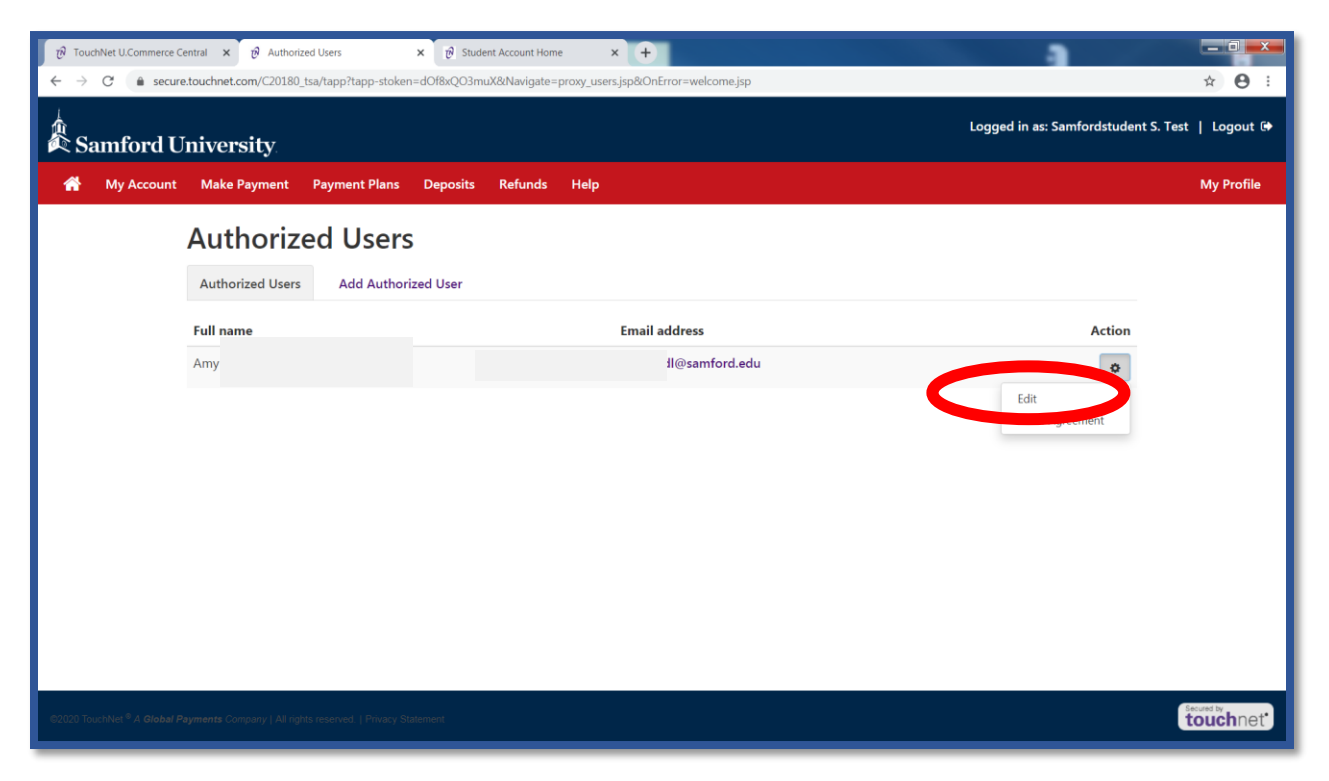

<u>Step 6</u> – Select *Yes* for, Would you like to allow this person to view your 1098-T tax statement? After selecting *Yes*, select *Update User*.

| 💽 evisions   eLauncher 🛛 🗙 🖡 Financial Services   Samford Univ 🗴 📔                                 | TimeClock Plus X Search the Samford Site X                                                 | 🗼 Undergraduate Payment Plans fo 🗙 🤨 Authorized Users            | x 🕲 How-to-enroll-in-Payment-Plan, x   + - 🛛 X                  |
|----------------------------------------------------------------------------------------------------|--------------------------------------------------------------------------------------------|------------------------------------------------------------------|-----------------------------------------------------------------|
| ← → C ■ secure.touchnet.com/C20180_tsa/tapp?tapp-stoken=9Rwz6                                      | EqF8xs&Navigate=proxy_users.jsp&OnError=proxy_users.jsp&UPDATE_T                           | P_ID=55061                                                       | <b>☆ ⊖</b> :                                                    |
| 🛗 Apps 👔 🛐 TimeClock Plus 🞯 Application Navigat 🛔 Financial Services                               | t 🤰 Department Phone 🙀 Financial Literacys 🛭 🌚 WebClient 👔                                 | Financial Aid Aware 🖸 24 Best Private Stud 💽 Use Private or Pare | 🖸 The Ultimate Guide 📙 STEM Scholarship 🤤 \$1,000 College Sch 😕 |
| Samford University                                                                                 | Edit Authorized User                                                                       |                                                                  | Lagout @                                                        |
| 🖀 My Account Make Payment Payment Plans Depo                                                       | Full name                                                                                  |                                                                  | My Profile                                                      |
| Authorized                                                                                         | Email address<br>statement?<br>Would you like to allow this person to view your 1098-T tax | ⊛ Yes ◎ No                                                       |                                                                 |
| Full name                                                                                          | statement?<br>Mends you like to allow this person to view your payment<br>history.         |                                                                  | Action                                                          |
| Barbara Lichtenau                                                                                  |                                                                                            | Cancel Update User                                               |                                                                 |
|                                                                                                    |                                                                                            |                                                                  |                                                                 |
|                                                                                                    |                                                                                            |                                                                  |                                                                 |
|                                                                                                    |                                                                                            |                                                                  |                                                                 |
|                                                                                                    |                                                                                            |                                                                  |                                                                 |
|                                                                                                    |                                                                                            |                                                                  |                                                                 |
| 62025 Statistical <sup>6</sup> A Gladial Physical Constant 1 of right reserved.   Pressy Statement |                                                                                            |                                                                  | touchnet                                                        |
| 📰 🔎 Type here to search 🛛 🖸 🖽                                                                      | - = 🗉 💿 🔩 🔤                                                                                |                                                                  | ^ 및 예 <sup>1:32,PM</sup><br>1/29/2029 <b>1</b> 50               |

<u>Step 7</u> – Select the, *I Agree* radio button and then select *Continue* to grant the Authorized User access to view your 1098-T electronically.

| 🖸 evisions   eLauncher 🛛 🗙   🦹 Financial Services   Samford Univ 🗙               | TimeClock Plus 🗙 🛔 Search the Samford Site 🗴 🎽 Undergraduate Payment Plans fo 🛪 🕑 Authorized Users                                                                                                    | x 📀 How-to-enroll-in-Payment-Plan, x   + 🛛 – 🗗 X                |
|----------------------------------------------------------------------------------|----------------------------------------------------------------------------------------------------|-----------------------------------------------------------------|
| ← → C = secure.touchnet.com/C20180_tsa/tapp?tapp-stoken=9Rwz                     | EqF8xs&Navigate=proxy_users.jsp&OnError=proxy_users.jsp&UPDATE_TP_ID=55061                                                                                                    | * 🖯 :                                                           |
| 👬 Apps 👔 🛐 TimeClock Plus 🎯 Application Navigat 🎍 Financial Services             | t 🎍 Department Phone 🙀 Financial Literacy 🐠 WebClient 🧌 Financial Aid Aware 📴 24 Best Private Stud 💽 Use Private or Pare                                                                                                    | 🖸 The Ultimate Guide 🧧 STEM Scholarship 😝 \$1,000 College Sch 😕 |
| Samford University                                                               | Agreement to Update Authorized User                                                                                                    | Logout (+                                                       |
| 💏 My Account Make Payment Payment Plans Dep                                      | The share we want of the second second second second second second second second second second second second se                                                                                                    | My Profile                                                      |
| Authori                                                                          | I netery autorize sammer or unversity to grant and an and a strain and a strain a strain a strain a |                                                                 |
| Authorized Use                                                                   | Access to my accounts also includes the ability to :                                                                                                    |                                                                 |
|                                                                                  | View my 1098-T tax statement                                                                                                    |                                                                 |
| Full name                                                                        | For fraud detection numbers, your internet address has been longed                                                                                                    | Action                                                          |
| Barbara Lichtena                                                                 | 104.245.151.28 at 29-Jan-2020 1:32:44 PM CST                                                                                                    | •                                                               |
|                                                                                  | Any false information entered hereon constitutes as fraud and subjects the party entering same to felony prosecution under both Federal and State laws of the United States. Violators will be prosecuted to the fullest<br>Please check the box to us to agree to the terms and continue.  I Agree  Cancel Pr Agreement Continue                                                                                                    |                                                                 |
| 62525 Journal California Payments Converse Fold Optic meaned. [ Prince Statement |                                                                                                    | touchnet                                                        |
| ・ P Type here to search O 日                                                      | 2 🗰 🗉 🧕 🥶 🚨 🚈                                                                                                    | ^ ঢ় d+ 132 PM                                                  |